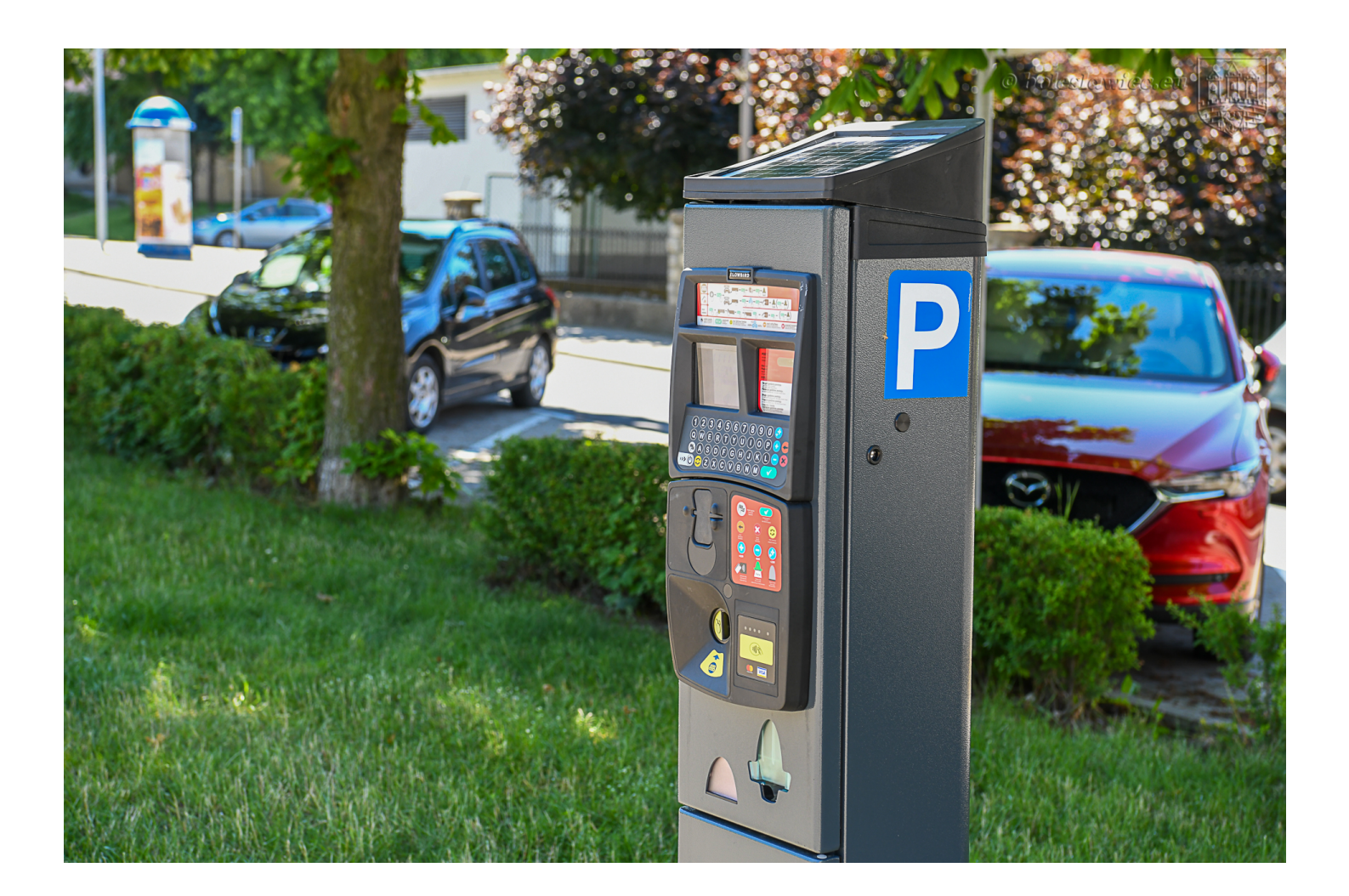

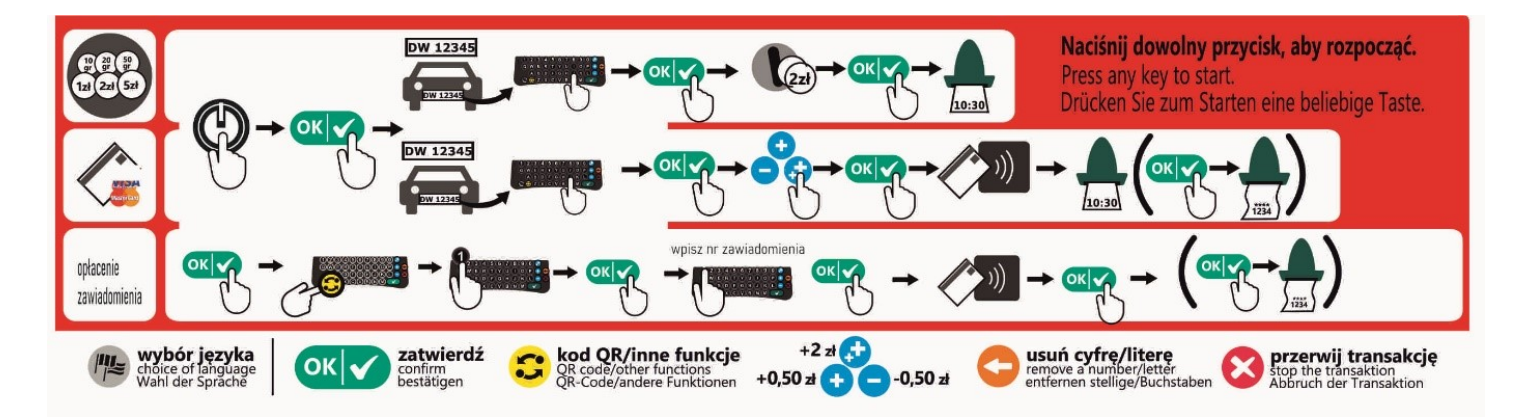

## Płatność bilonem

- 1. W celu wybudzenia Parkomatu proszę nacisnąć dowolny przycisk.
- 2. Następnie wciskamy przycisk "zielony ok" w celu dokonania opłaty.
- 3. Proszę wprowadzić nr rejestracyjny pojazdu na klawiaturze Parkomatu.
- 4. Naciśnij przycisk "**zielony ok**" w celu zatwierdzenia wprowadzonego nr rejestracyjnego, (który wyświetla się na monitorze Parkomatu).
- 5. Wrzuć wybraną ilość monet do szczeliny oznaczonej jako "Monety"
- 6. Przyciskiem "Zielony OK" zatwierdź kwotę, która wyświetla się na monitorze.

7. Odbierz wydruk z Parkomatu

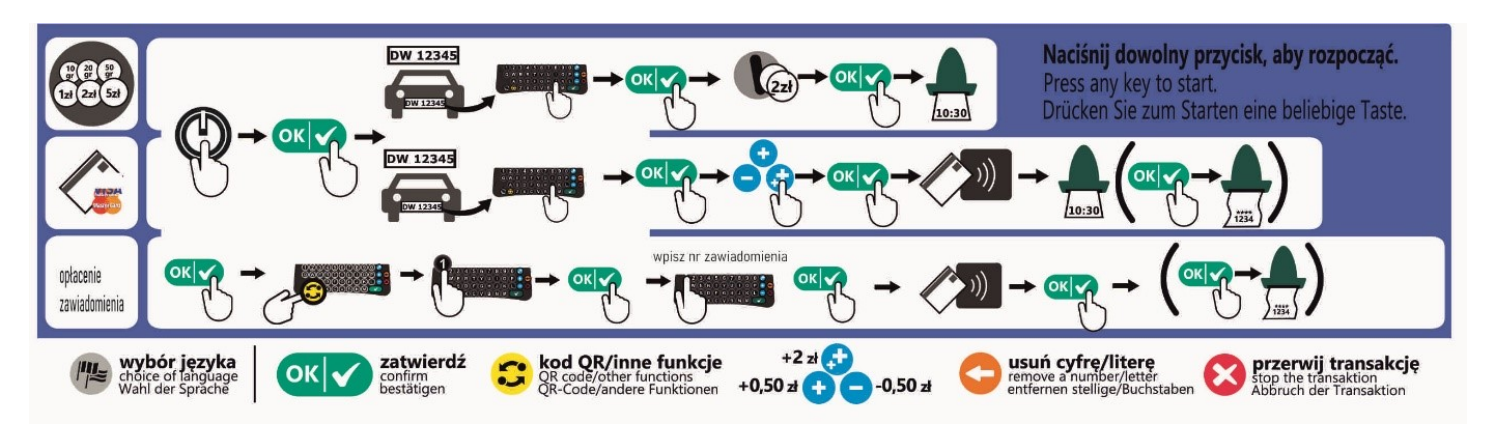

## Płatność kartą zbliżeniową

- 1. W celu wybudzenia Parkomatu proszę nacisnąć dowolny przycisk
- 2. Następnie wciskamy przycisk "zielony ok" w celu dokonania opłaty.
- 3. Proszę wprowadzić nr rejestracyjny pojazdu na klawiaturze Parkomatu.
- 4. Naciśnij przycisk "**zielony ok"** w celu zatwierdzenia wprowadzonego nr rejestracyjnego, (który wyświetla się na monitorze Parkomatu).
- 5. Naciśnij dowolny niebieski przycisk dla płatności kartą
- 6. Określ kwotę opłaty za postój przy pomocy "**niebieskich przycisków".** Podwójny plus zwiększa kwotę o 2 zł, pojedynczy plus o 0,50 zł. Niebieskim przyciskiem z minusem zmniejszamy kwotę o 0,50 zł.
- 7. Zatwierdź "zielony ok" kwotę, która wyświetla się na monitorze.
- 8. Przyłóż kartę do czytnika kart oznaczonego symbolem płatności dokonywanych zbliżeniowo.
- 9. Odbierz wydruk z Parkomatu.
- 10. Na wyświetlaczu pojawi się pytanie o wydrukowanie potwierdzenia płatności kartą.
- 11. W celu wydrukowania potwierdzenia naciśnij przycisk "zielony ok" i odbierz potwierdzenie.